# SOUTH GEORGIA CONFERENCE MY CHURCH DASHBOARD USER GUIDE

Updated July 2018

## TABLE OF CONTENTS

Introduction to the Church Dashboard

Logging into the Church Dashboard

My Church Dashboard Home Page

My Church's Login Information

My Church Information

- My Church's Leaders
- Print My Church's Leaders

My Church's Contacts

Pastor(s) Compensation Report(s)

Discipleship Form

## CHURCH DASHBOARD INTRODUCTION

The South Georgia Conference Church Dashboard (dashboard) is a web-based feature that allows local churches to update the information for their church in the conference-wide database which also populates our conference website. This conference-wide database is shared by all offices in the South Georgia Conference, including district offices, administratives services, episcopal, connectional ministries, etc.

The dashboard gives churches the opportunity to add their local leaders directly into the conference database, allowing the conference and district offices the ability to communicate directly with the leaders of the church. It is our expectation hat every local church use the dashboard so that the conference and district offices may have access to the most up-to-date contact and position information for your church's leaders. The pages that follow take you through a step-by-step process on how to use the church dashboard. If there are questions regarding the church dashboard that are not answered in this document, please contact Conference Data Specialist Meredyth Earnest (meredyth@sgaumc.com).

## LOGGING IN TO THE CHURCH DASHBOARD

There are two ways to access the login screen for the church dashboard. **Option 1:** Visit www.sgaumc.org and click on "Dashboard " on the very top of the screen.

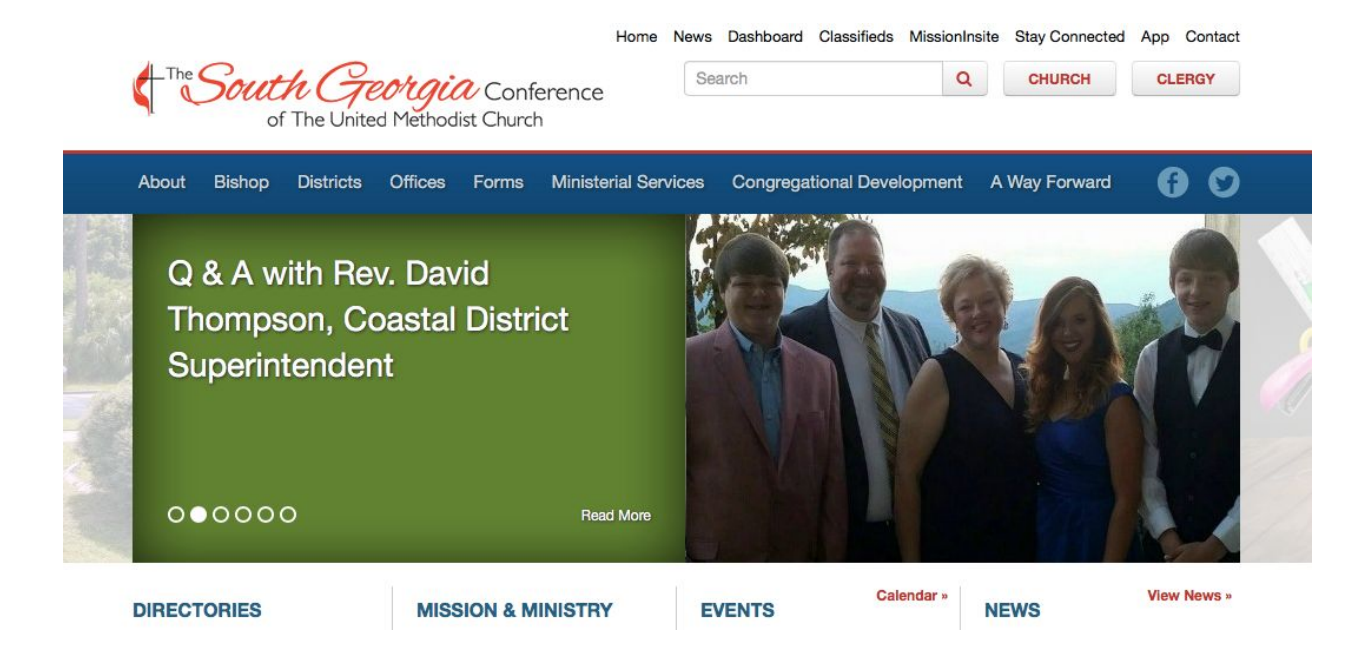

**Option 2:** Type https://www.sgaumc.org/dashboard into the address bar of your web browser and go directly to the following screen.

Log in using the username and password for your church. Each individual church has a unique login. If you cannot remember your login information, please click on the "Need help logging in?" link and you will be presented with the following screen:

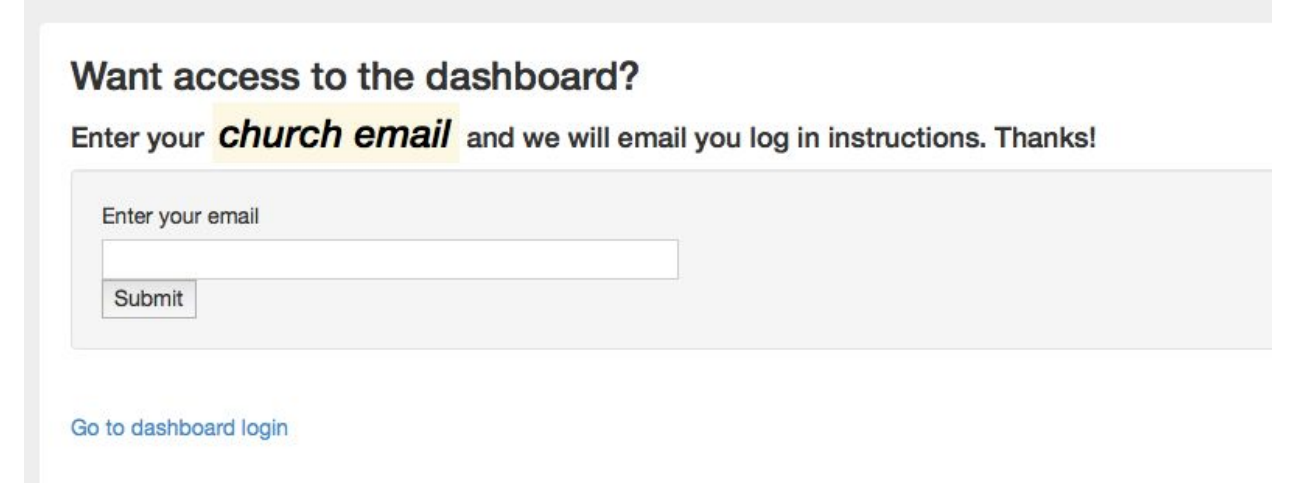

Enter your church's e-mail address and click "Submit". The church email that you use here must match the email address that is listed in our database for your church. If you are unsure of what email address is recorded for your church, please contact your district office. If the email address you entered is the correct email address listed for your church, you will receive an email with a link to change your password. Click on the link and you will be prompted to enter your new password and then to confirm it.

Once you have logged in, you will be presented with the homepage of the church dashboard:

| CThe South Georgia of The United Methodist                                                                                                    | Conference       | Bainbridge First UMC |
|----------------------------------------------------------------------------------------------------|------------------|----------------------|
| My Church<br>Dashboard<br>My Church Information<br>My Church's Contacts<br>My Church's Leaders<br>Print My Church's<br>Leaders<br>My Church's Log-in<br>Information<br>Church Dashboard<br>Manual<br>Discipleship Forms<br>Log-out | Church Dashboard |                      |
|                                                                                                    |                  |                      |

## MY CHURCH DASHBOARD HOME PAGE

The church dashboard home page has links that will take you to each section of the dashboard. This manual will cover each of the sections. The sections are as follows:

- My Church Information
- My Church's Contacts
- My Church's Leaders
- Print My Church's Leaders
- My Church's Login Information
- Pastor(s) Compensation Report
- Church Dashboard Manual
- Discipleship Form
- Log Out Clicking on the Log Out link will log you out of the system and return you to the Church Dashboard Login screen.

### CHURCH INFORMATION

This area allows you to update the information for your church. Click on the "Church Information" link and the following screen will display with the information we currently have in the database for your church.

| My Church<br>Dashboard                                                                                                    | Church Information | Update                |
|----------------------------------------------------------------------------------------------------|--------------------|-----------------------|
| My Church Information<br>My Church's Contacts<br>My Church's Leaders<br>Print My Church's<br>Leaders<br>My Church's Log-in<br>Information | Primary Image      |                       |
| Church Dashboard                                                                                                    | Church SHORT Name  | Bainbridge First UMC  |
| Manual                                                                                                    | Church FULL Name   | Bainbridge First UMC  |
| Discipleship Forms                                                                                                    | Email Address      | 1stumc1@bellsouth.net |
| Log-out                                                                                                    | Business Phone     | 229-246-1864          |
|                                                                                                    | Mobile Phone       |                       |

Click on the green "Update" button to make changes in some of the displayed fields (some fields are "view only" and may be updated only by contacting your District Office).

To upload a Primary Image (current picture of your church), click on the "Browse" button and navigate to a picture located on your computer. Click on the file name to highlight it and then click "open".

Phone numbers should be entered in the following format (xxx) xxx-xxxx. It is very important that you do not put words in the phone number field such as "call first." Do not enter words in the phone number field even if you are indicating an extension. Just enter the phone number without the extension. Please note: When entering the addresses for your church, be sure to put the PHYSICAL address for your church in the appropriate fields. This enables the website to show a map to your church.

When you have finished updating the information for your church, click on "SAVE."

#### MY CHURCH'S LEADERS

This area allows you to input your local church leaders into the conference database so that the conference and district offices can contact your leaders with important information about their ministry. **This area also serves as your Charge Conference Leadership List Report.** The dashboard allows churches to print lists and download contact information for their leaders. Click on "My Church's Leaders" and the following page will display:

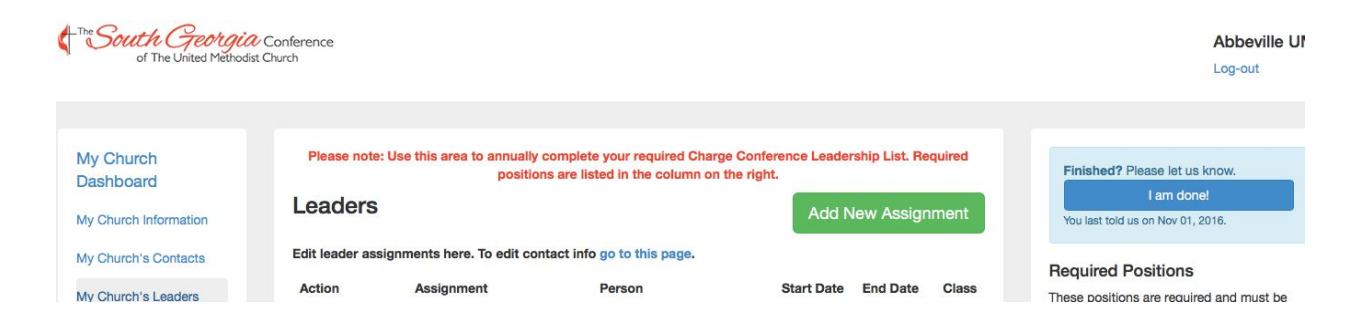

In this area, you can enter/edit all of your church's leadership assignments. To edit an assignment for an existing leader, click on "Edit" and the following screen will come up.

| dership          |                                                                                                    |                                                                                                    |                                                                                                    |
|------------------|----------------------------------------------------------------------------------------------------|----------------------------------------------------------------------------------------------------|----------------------------------------------------------------------------------------------------|
| Meredyth Earnest |                                                                                                    |                                                                                                    |                                                                                                    |
|                  |                                                                                                    |                                                                                                    |                                                                                                    |
| 1/1/2017         | 🛗 Date                                                                                                    | () Time                                                                                                    |                                                                                                    |
| 12/31/2018       | 🛗 Date                                                                                                    | () Time                                                                                                    |                                                                                                    |
| LC Worship       |                                                                                                    |                                                                                                    |                                                                                                    |
|                  |                                                                                                    |                                                                                                    |                                                                                                    |
|                  |                                                                                                    |                                                                                                    |                                                                                                    |
|                  | Meredyth Earnest          1/1/2017         12/31/2018         an assignment, give the ment -         LC Worship | Idership   Meredyth Earnest   1/1/2017   12/31/2018   Image: Comparison of the state of the state of the s | Meredyth Earnest          1/1/2017       Image: One of the second second sec |

Whether the person has been re-elected to the same position or not, all you need to change on this screen is the end date. If you leave it at 12/31/2018, as the example above shows, the assignment will automatically expire and you will no longer see it after 12/31/2018. If you change it to 12/31/2019, this person's record will reflect the assignment until that date. If the person has been elected to a different leadership assignment, put an end date on this record and hit "Save".

To add a new assignment to a leader, hit the green "add new assignment" button:

| My Church Information | Leaders                                                             | Add New Assignment |
|-----------------------|---------------------------------------------------------------------|--------------------|
| My Church's Contacts  | Edit leader assignments here. To edit contact info go to this page. |                    |
|                       | zur ibligen abiginnente herer to can contact mit go to this pager   |                    |

Pick the assignment you wish to give (i.e. Lay Leader) from the drop down window. Required positions are indicated with an asterix.

| My Church Information      | Leaders              |                                                                                          |   |
|----------------------------|----------------------|------------------------------------------------------------------------------------------|---|
| My Church's Contacts       |                      |                                                                                          |   |
| My Church's Leaders        | 1. PICK THE POSITION | ✓ Select Position                                                                        | ¢ |
| Print My Church's          |                      | LC Administrative Board/Council Chairperson *<br>LC Advanced Lay Servant Course Graduate |   |
| Leaders                    |                      | LC Basic Lay Servant Course Graduate<br>LC Business Administrator (Paid Staff Person)    |   |
| nformation                 |                      | LC Certified Lay Minister<br>LC Charge-Wide Lay Member to AC *                           |   |
| Church Dashboard<br>Manual |                      | LC Charge-Wide Staff Parish Chair *<br>LC Charge-Wide Treasurer                          |   |
| Discipleship Forms         |                      | LC Children's Director (Paid Staff Person)<br>LC Childrens Ministry Contact (Volunteer)  |   |
| Log-out                    |                      | LC Finance Chair *<br>LC Financial Secretary/Treasurer (paid or volunteer) *             |   |
|                            |                      | LC Historian<br>LC Lay Leader *                                                          |   |

Once you have selected the assignment, first review the names of your existing leaders and choose the correct one if he or she is already in your contacts.

| 1. PICK THE POSITIO                   | N LC Lay Leader                                |
|---------------------------------------|------------------------------------------------|
|                                       |                                                |
| Pick this person →                    | - LOOK AT PEOPLE IN<br>Tammy Brown             |
| Pick this person → Pick this person → | - LOOK AT PEOPLE IN<br>Tammy Brown<br>Lee Bush |

If they are not already in your Contacts, you can search the entire database to see if there is a database record. If not, create a new contact by selecting "add a brand new person to our database."

| mere smith                              |                                    |
|-----------------------------------------|------------------------------------|
| Sorry, we did not find anyone with that | LAST or FIRST name in our database |
|                                         |                                    |
|                                         |                                    |
| till not able to find the person?       |                                    |

| 1. 1. 1. 1. 1. 1. 1. 1. 1. 1. 1. 1. 1. 1 |   |
|------------------------------------------|---|
|                                          |   |
|                                          |   |
|                                          |   |
|                                          |   |
|                                          |   |
|                                          |   |
|                                          |   |
|                                          | 4 |
|                                          |   |
|                                          |   |
|                                          |   |

After entering contact information, you may then add the leadership assignment.

#### PRINT MY CHURCH'S LEADERS

Click on this link to display a printable list of all your leaders. You may choose to print either your current year's leaders, or future year's leaders by toggling through the buttons at the top of the page. For annual Charge Conference reporting, you need to select and then print "Future Leaders" in order to print the necessary document. This will be the leadership list for your church beginning with January 1 of the next calendar year.

|                                                                                       | 🖶 print | × close | → Future Leaders | La Download Current | Lownload Future |
|---------------------------------------------------------------------------------------|---------|---------|------------------|---------------------|-----------------|
| Date: 07/31/2018<br>Church Name: Bainbridge First UMC<br>Charge: Bainbridge First UMC |         |         |                  |                     |                 |

## MY CHURCH'S CONTACTS

This area is used to maintain correct contact information (mailing address, phone number, email) for each of your local church leaders. Click on "My Church's Contacts" and the following screen will be displayed. Either search for a contact using the search field, or select the person you wish to edit from the list displayed. You may also download a list of your contacts from this screen. You do not need to enter every contact in your church; only those with leadership assignments.

| Cont   | acts            |       |       |                 | Add Contact | L Download Contact |
|--------|-----------------|-------|-------|-----------------|-------------|--------------------|
| search | church contacts |       |       |                 |             |                    |
| Edit   | Contact         | Email | Phone | Mailing Address |             | Not in my church   |

Click on "Edit" to make any necessary changes and hit "Save". Please enter the complete zip plus 4 for all addresses. To find this information, go to <u>https://tools.usps.com/go/ZipLookupAction!input.action</u>

### MY CHURCH'S LOGIN INFORMATION

This area is used to change the login information for your church. (This login is for the church, not an individual or a charge.) If more than one person at your church accesses this program, you will need to inform him or her of <u>any change</u> made to the church's login information. We recommend updating login information with a pastoral appointment change. Click on the "Update" button to use this feature.

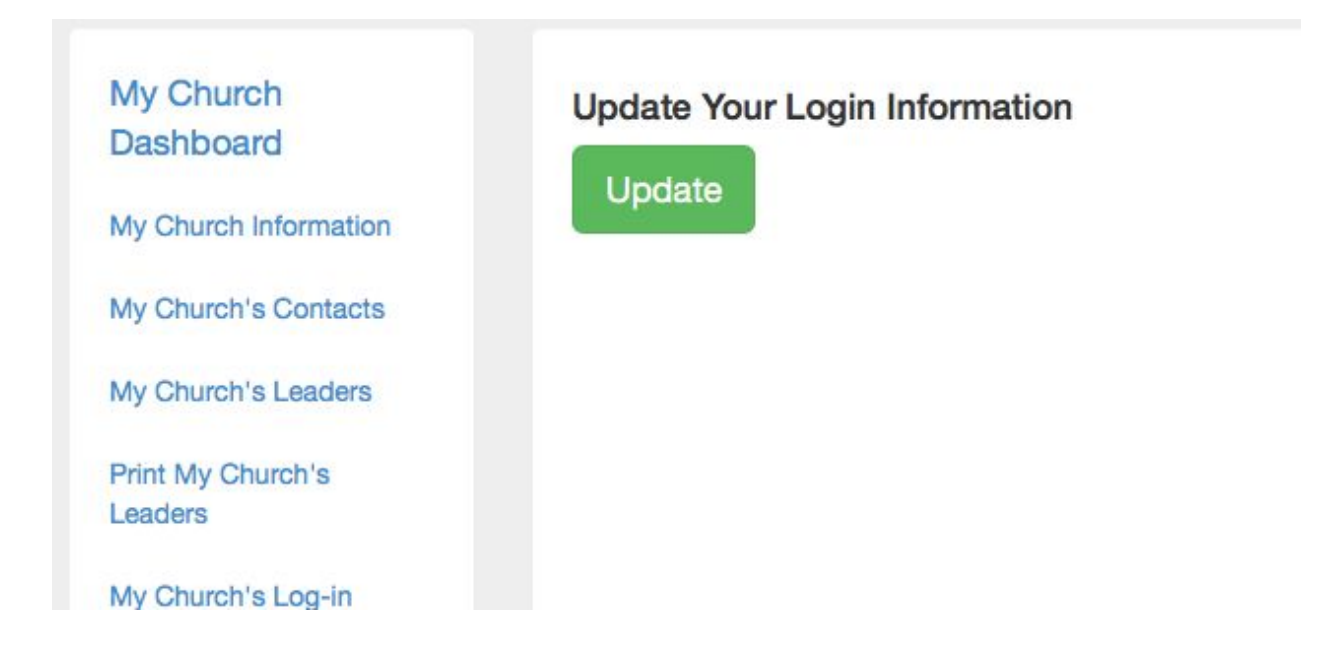

Enter the new username that you want to use, enter the new password and then re-type the new password to confirm it. Click on "Save". Record this information in a secure place.

#### PASTOR(S) COMPENSATION FORM

During certain seasons of the conference year (Charge Conference and Appointment) an online Pastor's Compensation Form will be visible. Follow the directions to complete a compensation form for each clergy appointed to your charge.

| a) Spouse/Family insurance OTHER THAN HEALTHFLEX paid by church                                                                                                    |      |
|----------------------------------------------------------------------------------------------------|------|
| b) Cash paid for travel (unreimbursed, no voucher required)                                                                                                    |      |
| c) Continuing education, books and publications (not paid by voucher)                                                                                                    |      |
| d) Other cash allowances given to pastor                                                                                                    |      |
| Total Cash Allowances or Non-Accountable Reimbursement Plans                                                                                                    | 0.00 |
| table Compensation or Other Annual Conference Funds -                                                                                                    |      |
| a) Equitable Compensation funds given to church for minister's salary                                                                                                    |      |
| <ul> <li>a) Equitable Compensation funds given to church for minister's salary</li> <li>b) Other Annual Conference Funds given to church for minister's salary (This<br/>includes Hispanic Ministries and NRCD funds)</li> </ul>                                                                    |      |
| <ul> <li>a) Equitable Compensation funds given to church for minister's salary</li> <li>b) Other Annual Conference Funds given to church for minister's salary (This includes Hispanic Ministries and NRCD funds)</li> <li>c) District Funds given to support minister's salary <b>2</b></li> </ul> |      |
| a) Equitable Compensation funds given to church for minister's salary<br>b) Other Annual Conference Funds given to church for minister's salary (This<br>includes Hispanic Ministries and NRCD funds)<br>c) District Funds given to support minister's salary <b>@</b><br>Total Salary Supplements  | 0    |

#### DISCIPLESHIP FORM

Click "Fill out Form" to complete your required, monthly Discipleship Form. You may also view summaries for previous years, or access recent forms if edits are needed.

| My Church             |                                                                                                    |
|-----------------------|----------------------------------------------------------------------------------------------------|
| Dashboard             | Discipleship Forms                                                                                                    |
|                       | ♂ Fill out form                                                                                                    |
| My Church Information | Please note: the calendar feature on the Discipleship Form defaults to the current year. When filling out a Discipleship Form for a month not in the current                                                               |
| My Church's Contacts  | calendar year, you will need to scroll back to the previous year, or manually change the year. All Discipleship Forms for the current calendar year are able to be<br>edited by the church after they have been submitted. |
| My Church's Leaders   | Summary reports                                                                                                    |
| Print My Church's     | III Year to date 2018                                                                                                    |
| Leaders               | <b>#</b> 2017                                                                                                    |
| My Church's Log-in    | <b>#</b> 2016                                                                                                    |
| Information           | <b>111</b> 2015                                                                                                    |
| Church Dashboard      |                                                                                                    |
| Manual                | Recent Forms                                                                                                    |
| Discipleship Forms    | June, 2018                                                                                                    |

## LOG OUT

After you are finished working in the Church Dashboard, please click on "Log Out" to securely exit the system. You will be returned to the homepage of our South Georgia conference website.